## COMECE A VENDER PARA O GOVERNO

Quer saber como participar de licitações e outras contratações públicas? Vem comigo que eu te ensino.

Você conhece o Aplicativo do Compras.gov.br?

O app permite consultar as informações de compras públicas e receber notificações sobre os processos que podem ser de seu interesse.

Para você que ainda não é fornecedor do governo, é possível realizar seu credenciamento direto no aplicativo, e assim, participar dos processos de contratações governamentais.

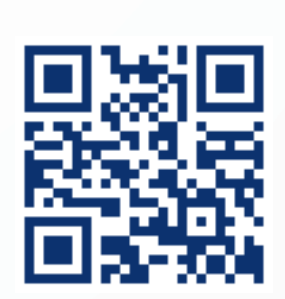

Baixe o APP Compras.gov.br, disponível nas plataformas jOS e <u>Android.</u>

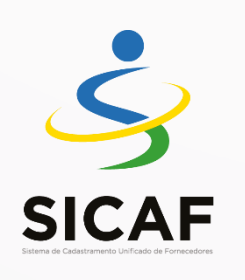

Empresas e pessoas físicas podem vender ou prestar serviços ao governo. Para isso, é necessário se credenciar no SICAF, o Sistema de Cadastramento Unificado de Fornecedores.

O credenciamento pode ser feito pelo:

- 1- Aplicativo
- 2- Portal de Compras <u>www.gov.br/compras</u>, em "Seja um fornecedor".
- 3- Ou diretamente no SICAF

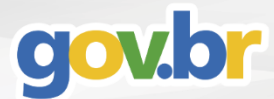

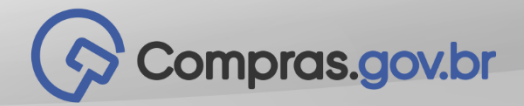

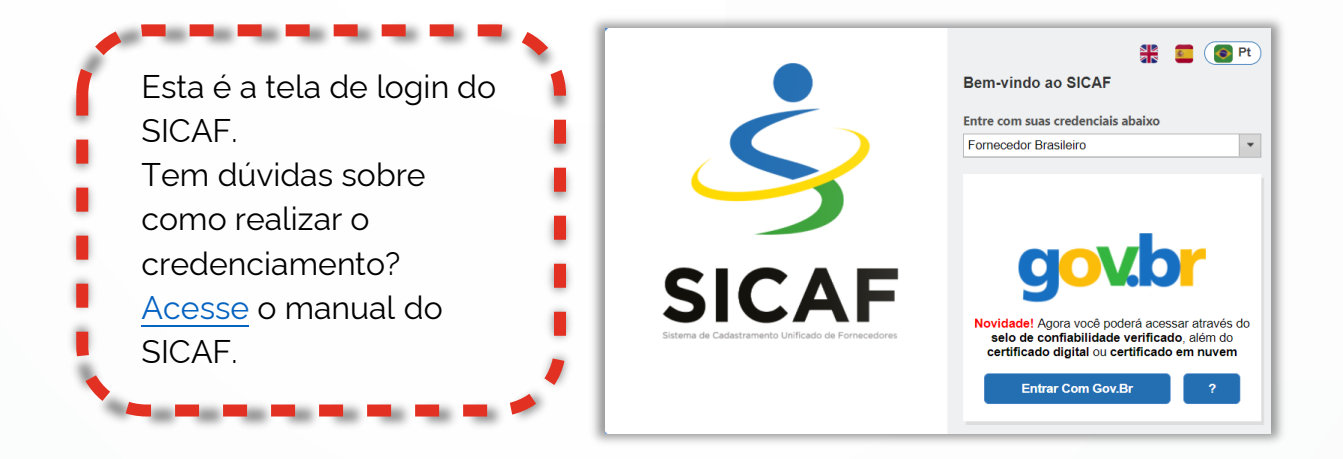

Tudo certo até aqui? Então é hora de acessar o Sistema de Compras do Governo Federal, o Compras.gov.br, e se cadastrar.

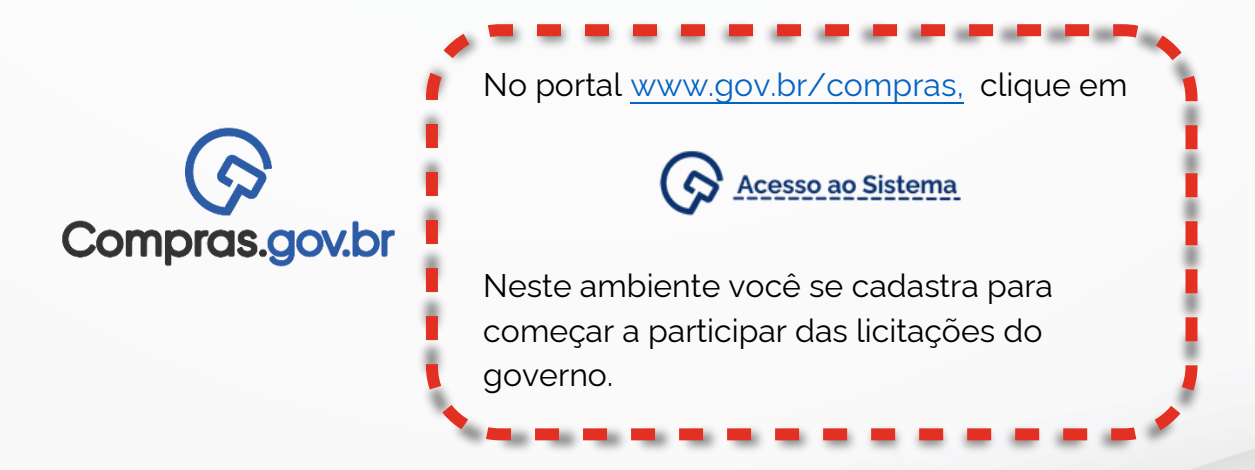

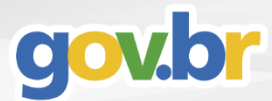

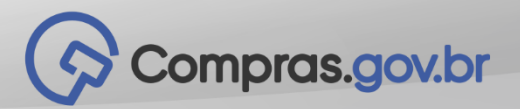

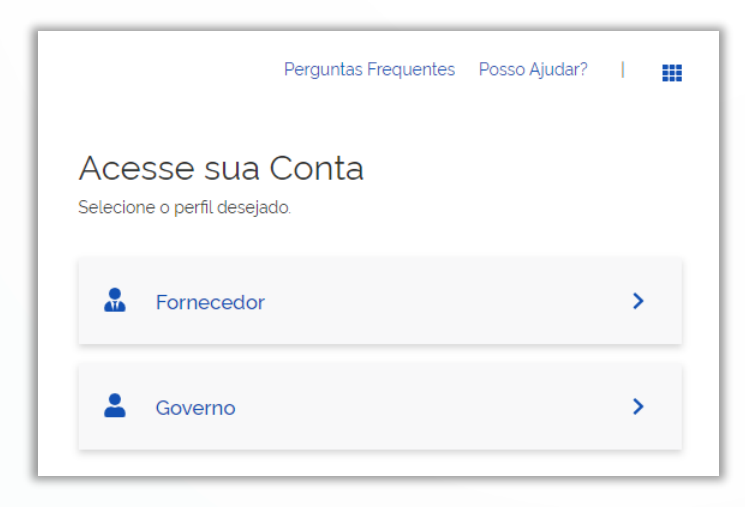

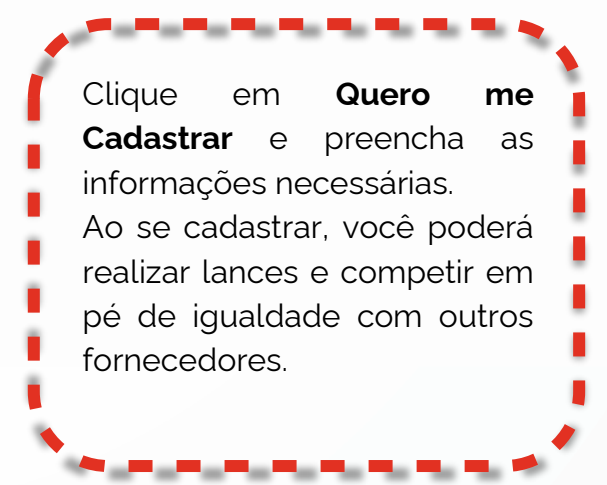

## Pronto!

SICAF e Compras.gov.br devidamente cadastrados. É hora de negociar com o governo.

Ao acessar o Sistema de Compras, você estará logado na sua Área de Trabalho onde os processos de compras acontecem.

No aplicativo, ao escolher uma oportunidade de participação, você será redirecionado para a tela do Pregão Eletrônico para cadastrar suas propostas.

Para mais informações, consulte o manual da <u>Área de Trabalho</u> e do <u>Pregão</u> <u>Eletrônico</u>.

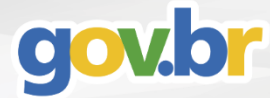

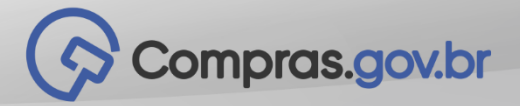

Esta é a tela do Pregão Eletrônico no Sistema Compras.gov.br É por meio dela que você insere sua proposta para participar de uma licitação, solicita esclarecimentos ou impugnações, inclui intenção de recurso e muito mais!

Portal de Compras do Governo Federal ( 🛇 Compras.gov.br MINISTÉRIO DA ECONOMIA Serviços do Fornecedor Sair Pregã RDC Eletrônico Serviços de Download Propos Avisos de licitações por e-mail Lances Pregão Eletrônico <u>Consul</u> Cotação/Dispensa Eletrônica ada por Pregão issibilidade Acomp Dispensa Eletrônica

- Registrar intenção de recurso
- Registrar Recurso

0

- Registrar Contrarrazão
- Acompanhar Recursos
- Visualizar Impugnações/Esclarecimentos/Avisos
- Consultar pregão revogado, anulado ou abandonado
- Enviar anexo/planilha atualizada
- Registrar Intenção de Participar do Cadastro de Reserva

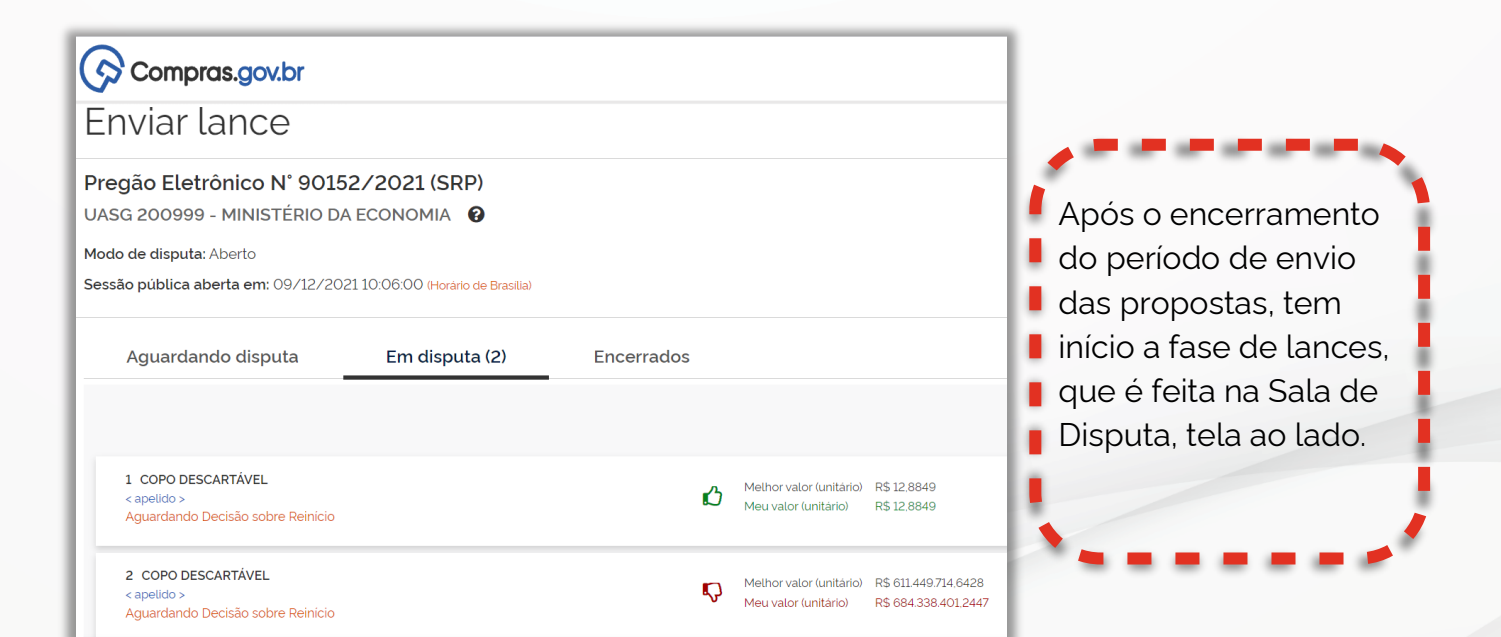

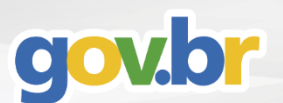

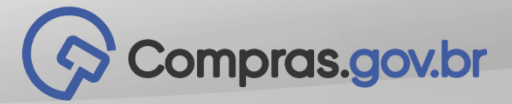

## Ganhou uma licitação?

Lembre-se de manter todos seus níveis de cadastro atualizados no SICAF. Isso é fundamental para garantir que a contratação seja efetivada, que você continue participando de outras licitações e que a legislação pertinente seja atendida.

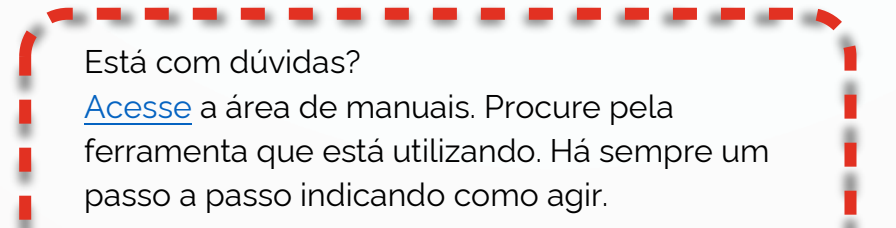

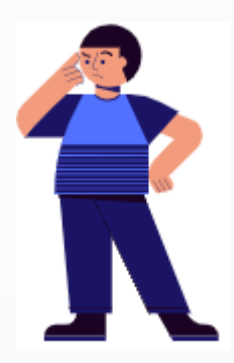

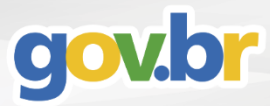

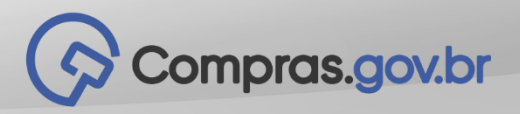